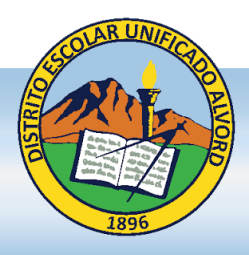

## **Distrito Escolar Unificado Alvord**

Nuestra Promesa: Todos los alumnos realizarán su potencial ilimitado.

# ¿Tiene una cuenta en el Portal Aeries?

#### Los beneficios de una cuenta de padres en el portal: Los padres podrán ver:

- a. la información de contacto de los alumnos (domicilio, número telefónico)
- b. la asistencia escolar más actual
- c. las calificaciones, expedientes y boletas de calificación
- d. el libro de calificaciones Aeries, trabajos que faltan, puntuaciones de exámenes y calificación final
- e. cartilla de vacunas
- f. horario de la clase
- g. otra información estudiantil relacionada

#### Cómo obtener la cuenta en el portal de padres:

- 1. Si proporcionó un correo electrónico a la escuela, se creó una cuenta en el portal automáticamente. Ver el paso #3 a continuación.
- 2. Si no ha proporcionado un correo electrónico a la escuela, favor de proporcionarlo al personal escolar para que sea integrado en Aeries. Una vez que esto ocurra, el sistema creará una cuenta automáticamente. Después, recibirá un correo similar al incluido en el paso #3.

#### 3. Ejemplo del correo electrónico con su información para iniciar la sesión

Dear (Parent): This email is to inform you that an Aeries Parent Portal account has been created using this email address. This account will allow you to view student information about (student's name). URL: <u>https://alvord.asp.aeries.net/student</u> Username: (parent's email address) Password: (Randomly generated) Principal's Name School's Name

### <u>Manera de iniciar la sesión:</u>

- a. Haga clic en el URL proporcionado en su correo electrónico <u>https://alvord.asp.aeries.net/student</u> O
- b. Inice la sesión en su internet (Chrome o Firefox) visite el sitio web de Alvord Unified School District http://www.alvordschools.org

Con el 'ratón', ponga el indicador sobre la palabra 'Padres' y haga clic en AERIES

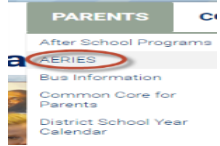

OP

- c. Seleccione su idioma de preferencia
- d. Escriba su correo electrónico en la sección indicada, haga clic en 'Siguiente'
- e. Escriba la contraseña temporal enviada a su correo electrónico, (La contraseña temporal estará vigente por tan sólo 10 días.), haga clic en 'Siguiente'
- f. ¡Su sesión ha comenzado y está listo para repasar la información de su hijo!

\*\*\* Para mayor información, favor de comunicarse a la oficina escolar \*\*\*

I Student Information Systems | <u>sis@alvordschools.org</u> | T: (951) 509-5176 | Alumnos | Maestros | Contenido de Instrucción